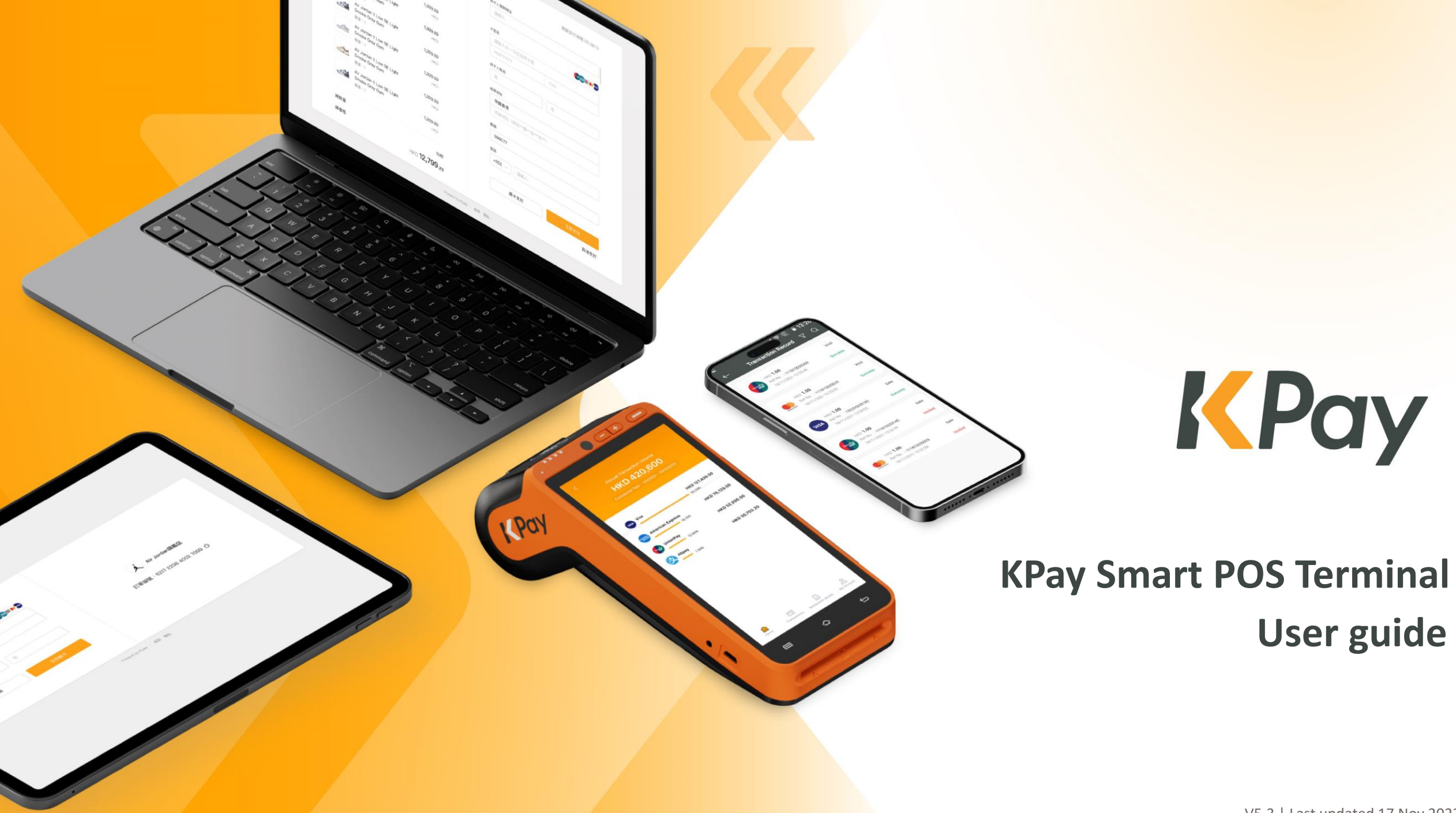

## **Table of Contents**

| General Information of KPay Smart POS Terminal                           | P.3     |
|--------------------------------------------------------------------------|---------|
| POS Terminal – Changing Thermal Receipt Paper Roll                       | P.4     |
| System Login                                                             | P.5     |
| Sale Transaction (Credit Card / NFC / Mobile Wallet Contactless Payment) | P.6     |
| Sale Transaction (QR Code Payment)                                       | P.7     |
| Sale Transaction (Octopus Payment)                                       | P.8     |
| Check & Reprint Transaction Records                                      | P.9     |
| Change Automatic Receipt Printing Setting                                | P.10    |
| Void Transaction                                                         | P.11    |
| Refund Transactions (Sales by Bank Card)                                 | P.12    |
| Refund Transactions (Sales by QR Code)                                   | P.13    |
| Tips Adjustment                                                          | P.14    |
| Void Tips                                                                | P.15    |
| Daily Settlement                                                         | P.16    |
| KPay Merchant App                                                        | P.17    |
| FAQs                                                                     | P.18-20 |
| KPay                                                                     |         |

## **General Information of KPay Smart POS Terminal**

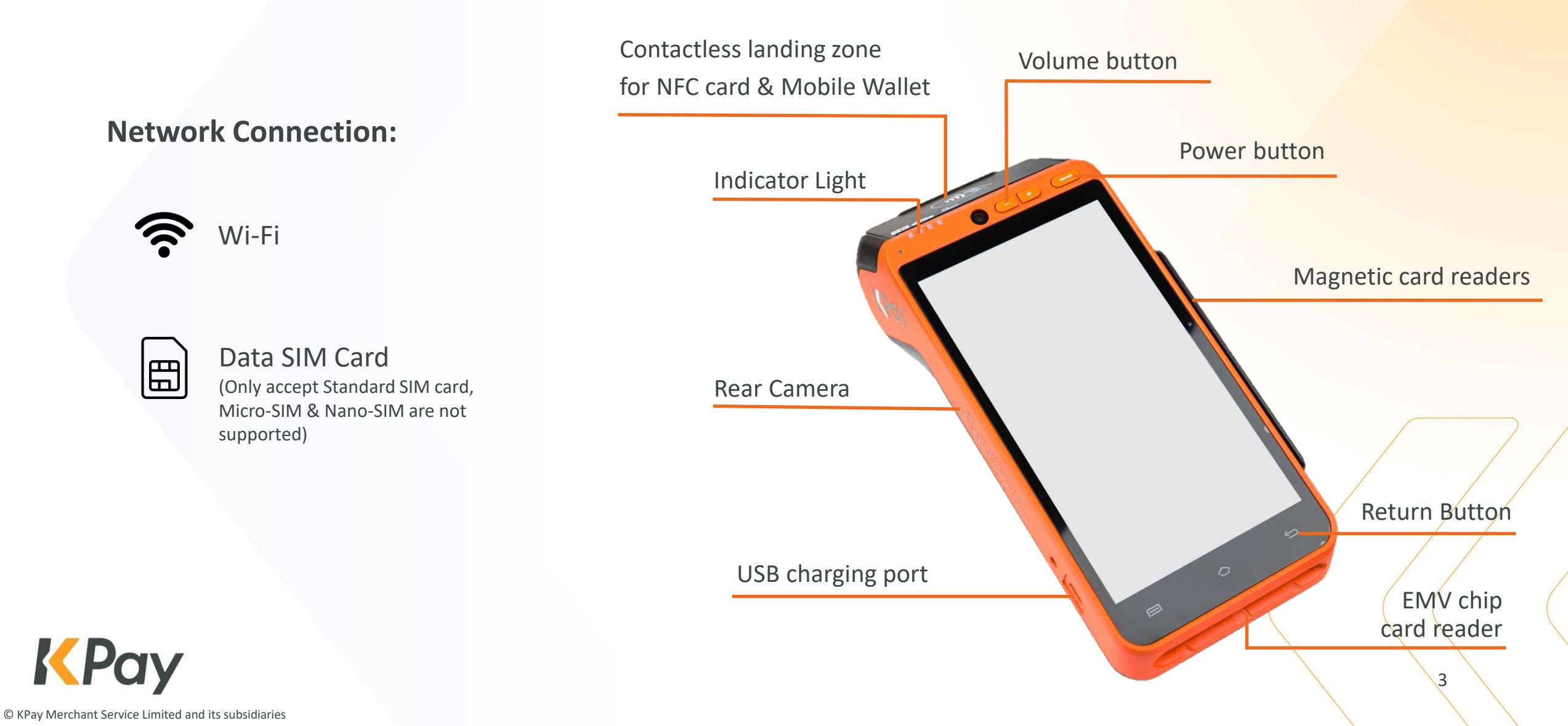

## **POS Terminal – Changing Thermal Receipt Paper Roll**

- 1. Open the paper roll cover located on the top of the POS terminal.
- 2. Insert the new paper roll with the printable side up as shown. The end of the paper roll should stay close to the gear wheel of the POS Terminal.

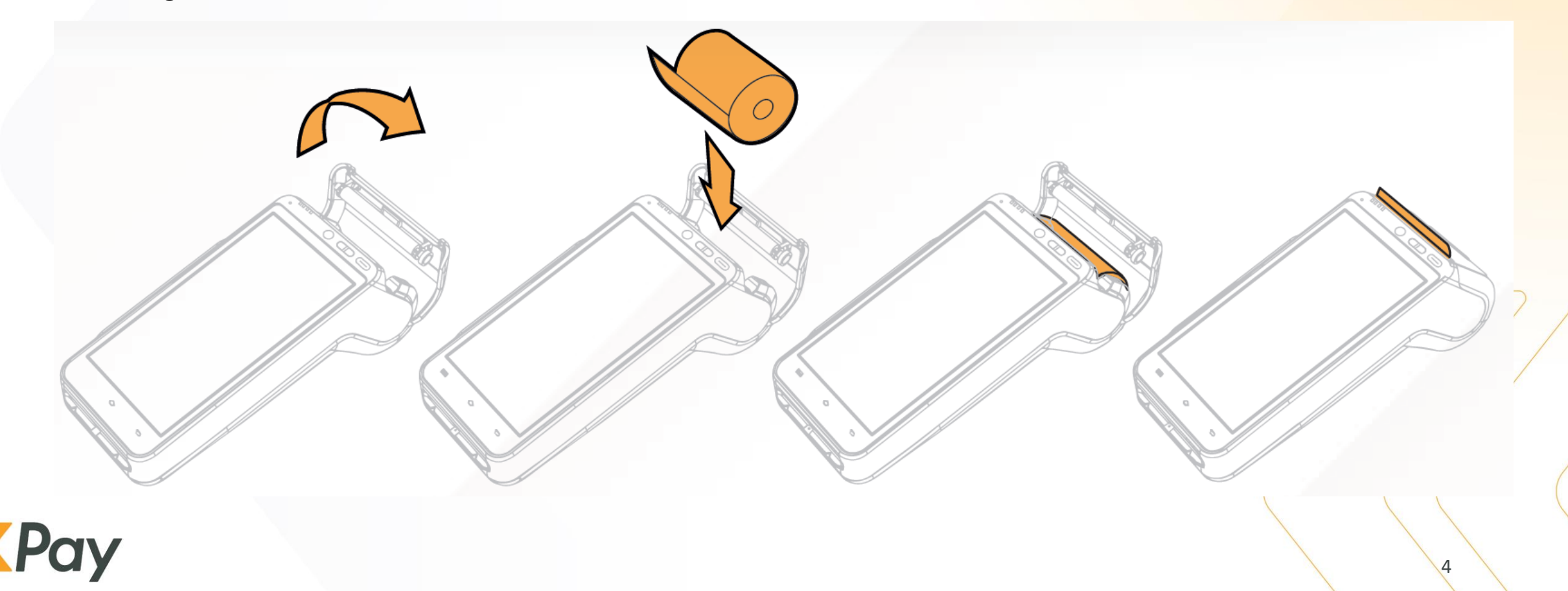

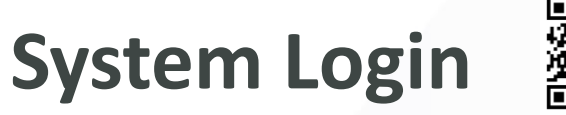

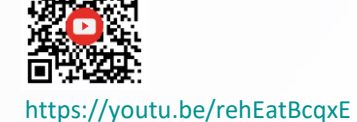

- 1. Connect Wi-Fi
  - Open "Settings" to connect Wi-Fi.

or

#### **Insert SIM card**

- Open the battery trap door.
- Insert 4G Standard SIM card.

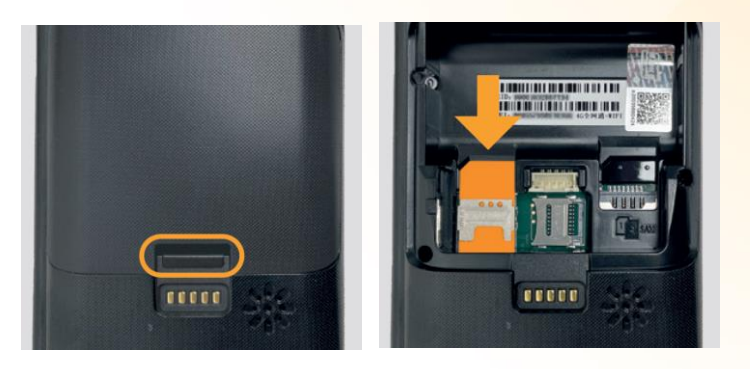

2. Select "KPay POS" to launch the KPay Smart POS

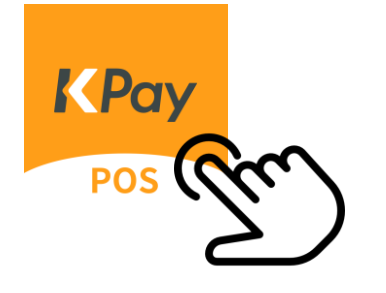

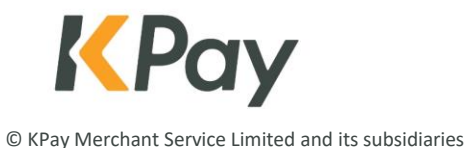

#### Sale Transaction (Credit Card / NFC / Mobile Wallet Contactless Payment)

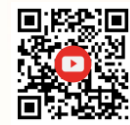

Sale

100

**K**₽ay

Please insert / swipe / tap card

 $\leftarrow$ 

https://youtu.be/\_6F8tFWMbzE

 $\boldsymbol{>}$ 

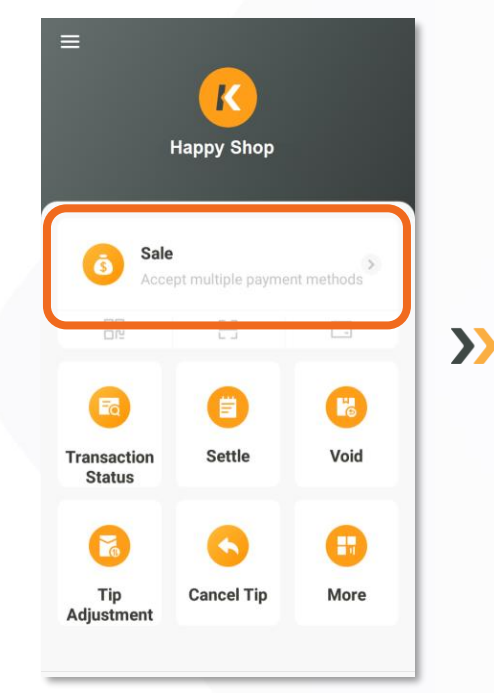

Select "Sale"

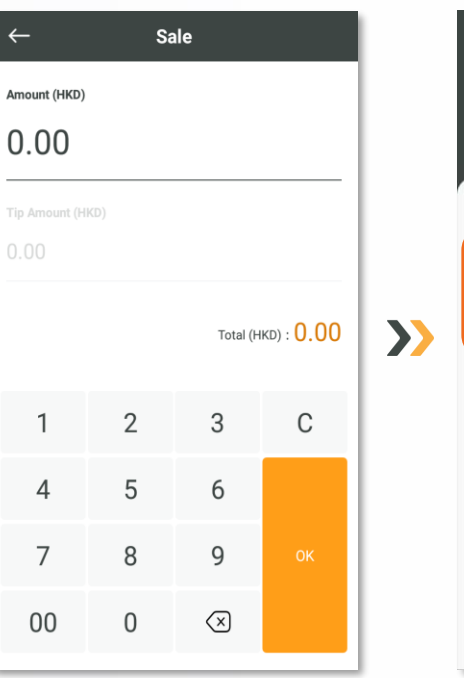

Insert amount

k
Sale

Total Amount (HKD)

100

Select Payment Method

Pay By Card

Pay By Card

Image: Constraint of the select of the selec

Confirm payment amount and select payment methods Tap card: Hold the card / smartphone close to the landing zone for a few seconds Insert / Swipe card: Confirm Credit card details Success HKD 100 Back to Home Print merchant copy Print customer copy

Sale

Transaction completed with 1 set printed receipt (Cardholder copy & Merchant copy)

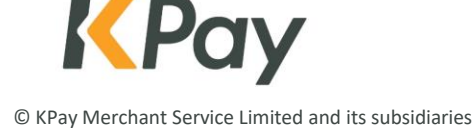

6

#### **Sale Transaction** (QR Code Payment)

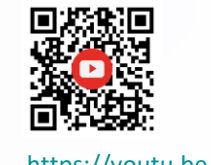

https://youtu.be/vO-a tm1fJs

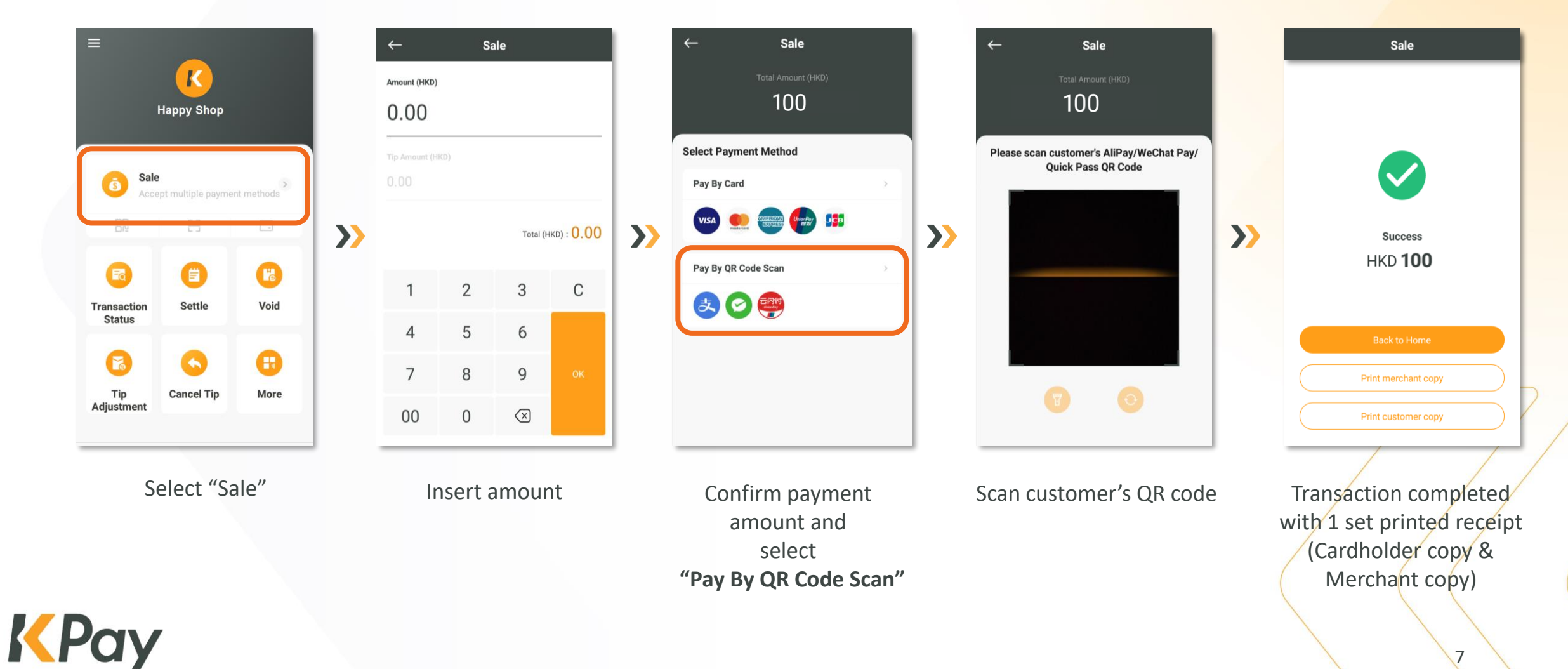

#### **Sale Transaction** (Octopus Payment)

To perform Octopus payment transaction, linking "Octopus App for Business" to KPay Smart POS Terminal is required. Please contact KPay Customer Service for details.

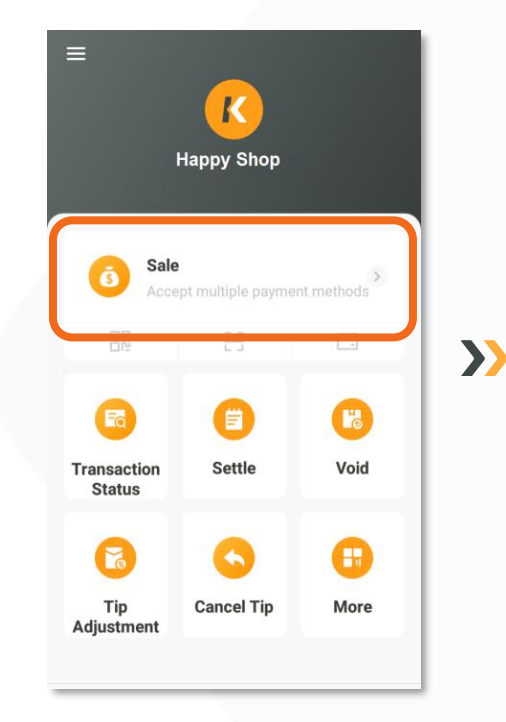

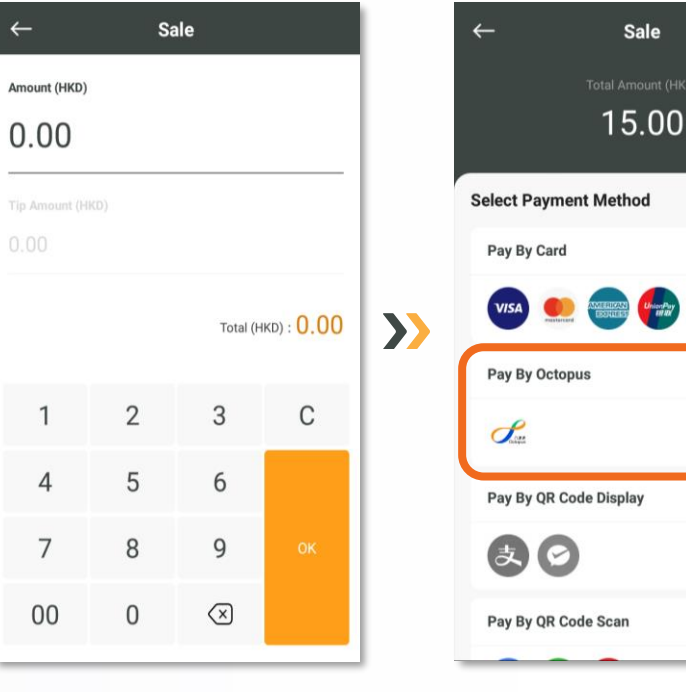

Select "Sale"

Insert amount

Pay By QR Code Scan Confirm payment amount and select "Pay By Octopus"

Sale

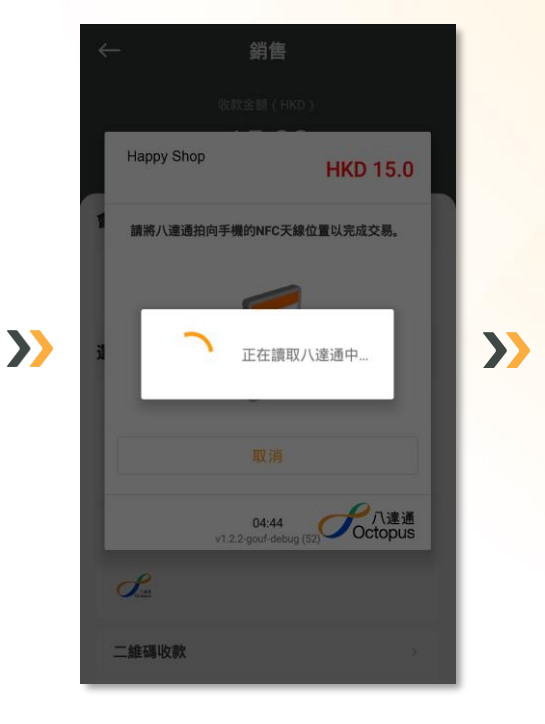

Place the Octopus by the NFC landing zone and wait for a few seconds

Transaction completed with 1 set printed receipt/ (Cardholder copy & Merchant copy)

Sale

Success

HKD 15.00

Print merchant copy

Print customer copy

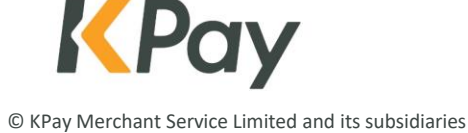

## **Check & Reprint Transaction Records**

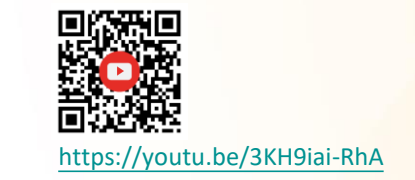

 $\boldsymbol{>}$ 

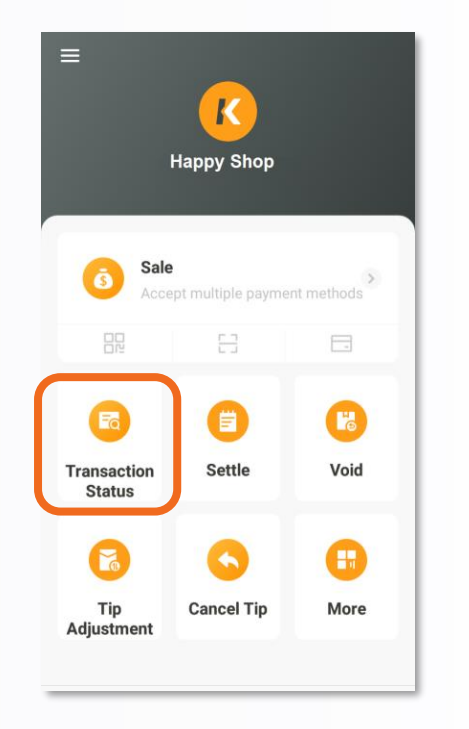

Select "Transaction Status"

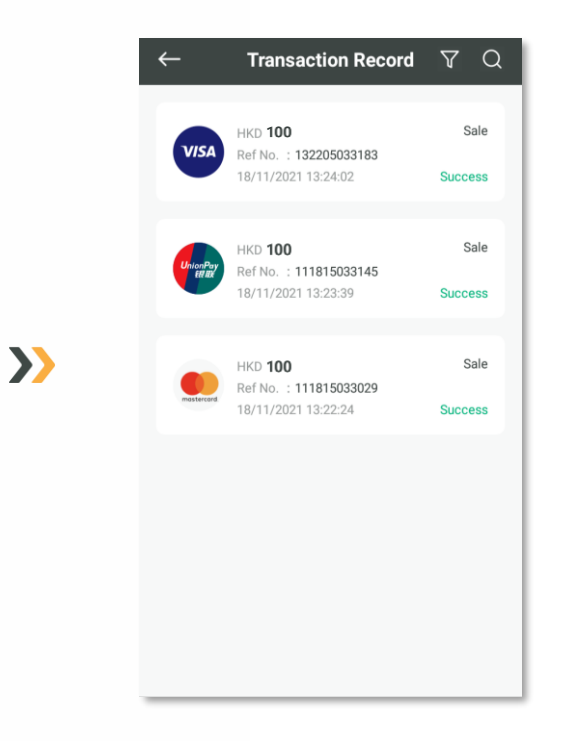

Select the transaction record

| ← Transaction Details | ;           |
|-----------------------|-------------|
|                       |             |
| 5289 46** **** 1526   |             |
| нкр <b>100</b>        |             |
| Transaction Type      | Sale        |
| Status                | Success     |
| Merchant No. 852999   | 539900001   |
| Terminal No.          | 00000005    |
| Batch No.             | 000015      |
| Trace No.             | 000004      |
| Auth Code             | 492765      |
| Ref No. 111           | 815033029   |
| Date & Time 18/11/202 | 21 13:22:24 |
| Void Print            | Receipt     |

Merchant can check transaction details and select "Print Receipt" to reprint transaction records

#### **Change Automatic Receipt Printing Setting**

 $\boldsymbol{\Sigma}$ 

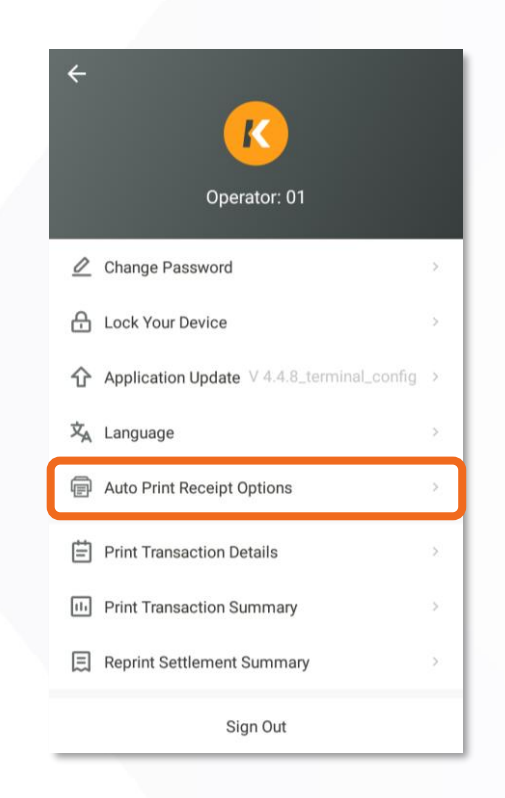

Select "Auto Print Receipt Options" on account center page Choose Card or Non-Card Transaction according to operational needs

Auto Print Receipt Options

Card Transactions

Non-Card Transactions

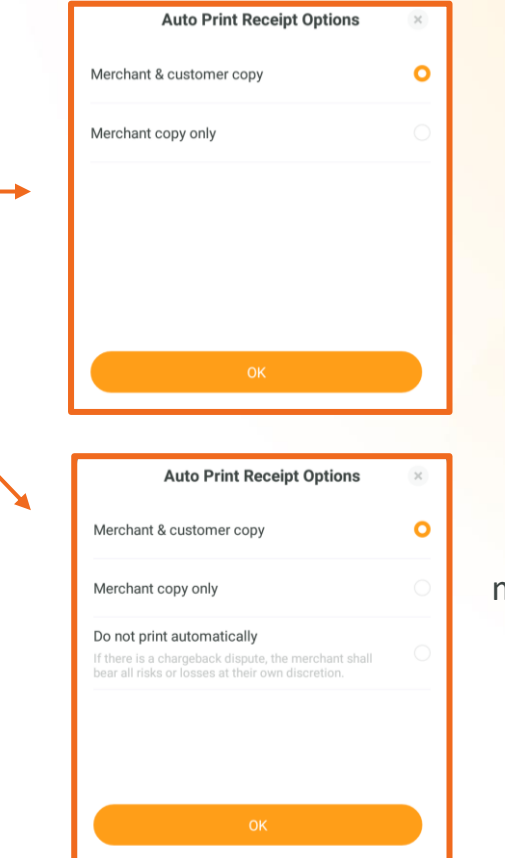

For Card Transaction, Merchant can either choose to print 1 set of receipt (merchant & customer copy) or Print merchant copy only

For Non-Card Transaction, merchant can choose to print 1 set of receipt or merchant copy only, or disable the auto print receipt function

\*Merchant shall be responsible for any transaction disputes or risks if disable automatic receipt printing function

## **Void Transaction**

\*Only applicable to transactions that have not been settled on the POS terminal and are revoked on the same day. No handling fee or administrative fee will be charged.

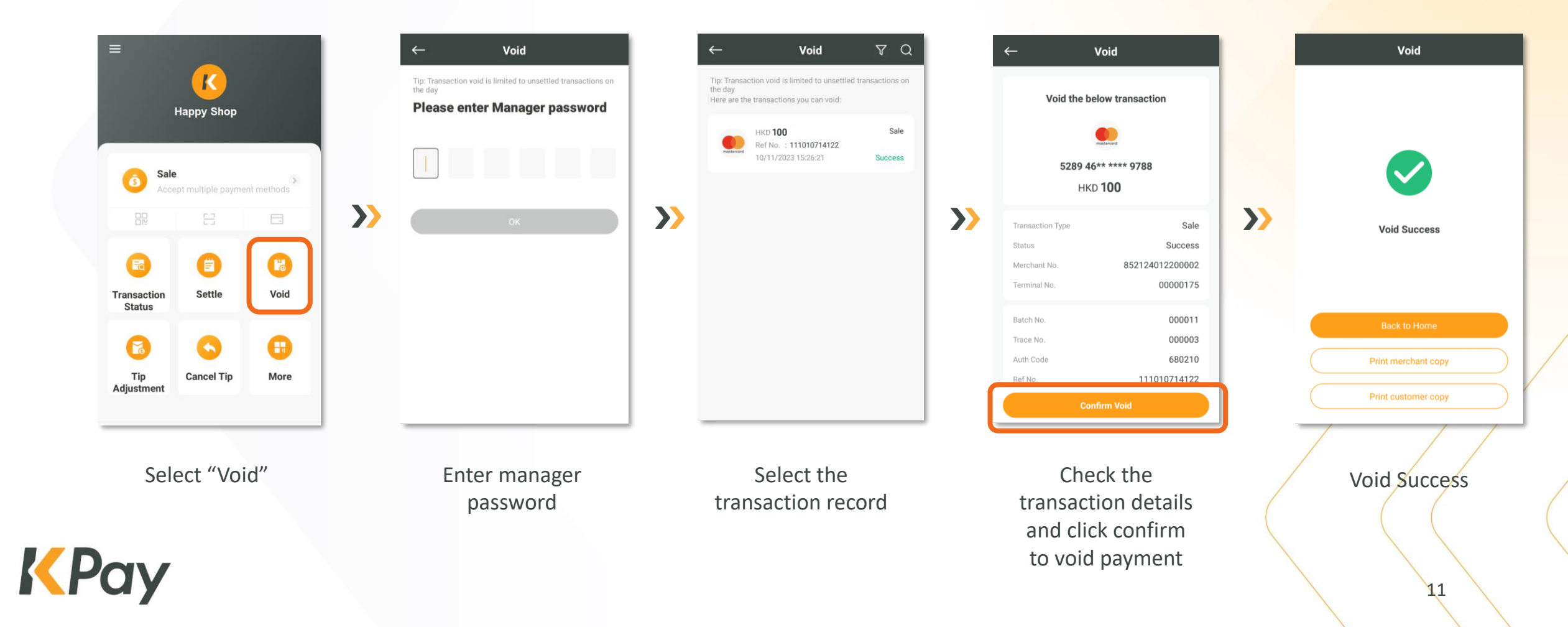

## **Refund Transactions (Sales by Bank Card)**

\*Applicable to processing refunds for overnight transactions. Administrative fees will be charged for the refund process.

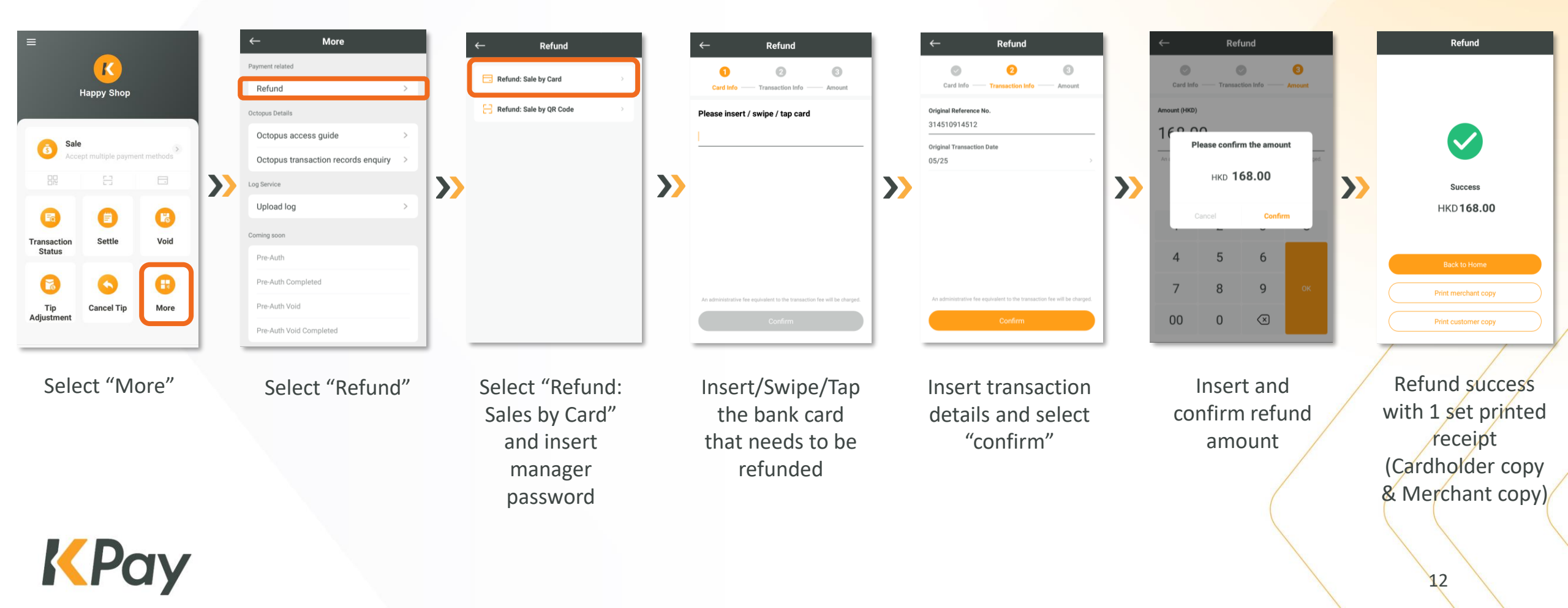

## **Refund Transactions (Sales by QR Code)**

\*Applicable to processing refunds for overnight transactions. Administrative fees will be charged for the refund process.

Refund

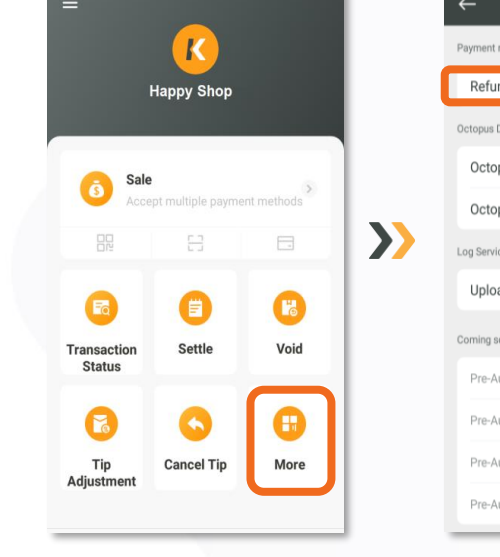

Select "More"

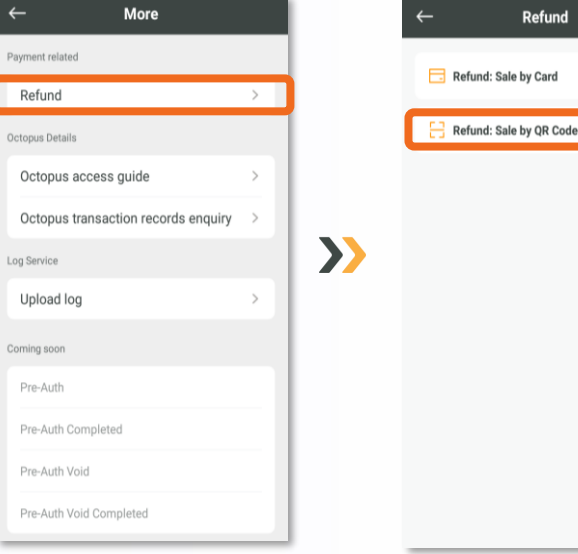

Select "Refund"

Select "Refund: Sales by QR Code" and insert Manager password Insert reference number or scan the barcode on the receipt to process refund

Refund

Enter or Scan Ref No. for Refund

 $\mathbf{>}$ 

Insert and confirm refund amount

Refund

Please confirm the amount

HKD 168.00

5

8

0

Confirm

6

9

 $\langle \times \rangle$ 

Amount (HKD)

4

00

 $\boldsymbol{>}$ 

1000.00

 $\boldsymbol{>}$ 

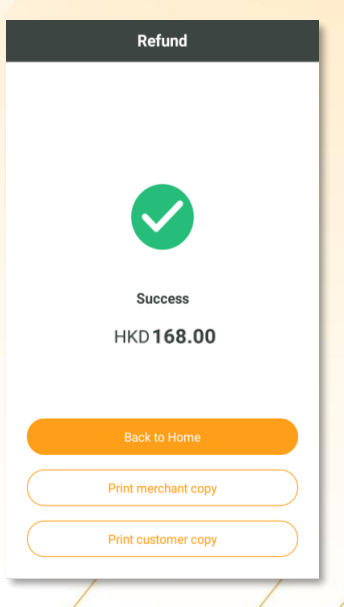

Refund success with 1 set printed receipt (Cardbolder copy & Merchant copy)

# **Tips Adjustment** (Only applicable to merchants who activated the tips feature)

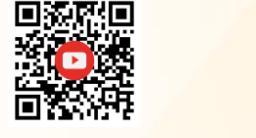

https://youtu.be/iFelOExl-al

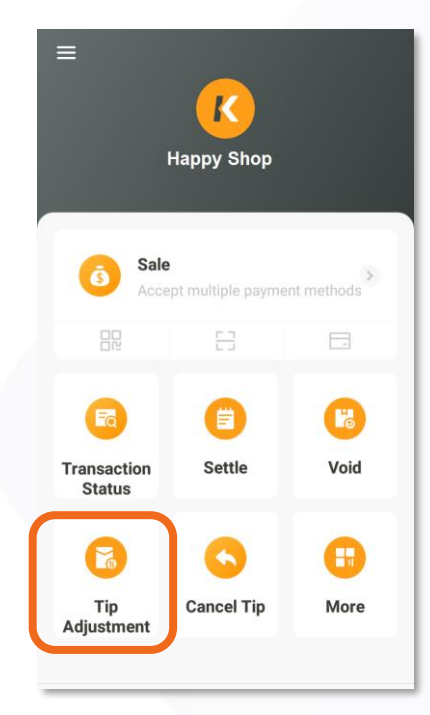

Select "Tip Adjustment"

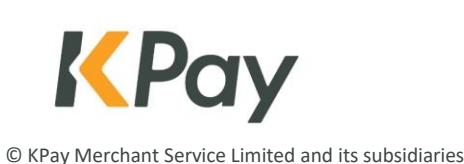

| ← Tip /                 | Adjustment                             |                                                                                                    |
|-------------------------|----------------------------------------|----------------------------------------------------------------------------------------------------|
| Please enter the origin | nal trace no.                          |                                                                                                    |
| 000006                  |                                        |                                                                                                    |
|                         | top-up tips for priginal transactions. |                                                                                                    |
|                         | t card transactions.                   |                                                                                                    |
|                         | e made after the transaction.          |                                                                                                    |
| Original T              | ransaction Details                     | 1                                                                                                    |
| Amount (HKD)            | 1.00                                   | >>                                                                                                    |
| tef No.                 | 132205033183                           |                                                                                                    |
| riginal Transaction     | Sale                                   | K Pay                                                                                                    |
| írace No.               | 000006                                 | ==持卡人存根(CARDHOLDER COPY)=                                                                                                    |
| ard No.                 | 4509 36** **** 6786                    | 商戶名稱(MERCHANT NAME):<br>Happy Shop<br>商戶增持(MERCHANT ADDR):                                                                                |
| ate & Time              | 18/11/2021 13:24:0 <mark>2</mark>      | 168 Happy Road, Hong Kong<br>商戶編號(MERCHANT NO.):                                                                                          |
|                         | ок                                     | 85299900000000<br>终端號(TERMINAL NO.):                                                                                                    |
|                         |                                        | 00000001<br>卡號(CARD NO.):                                                                                                    |
|                         |                                        | *************************************                                                                                                    |
|                         |                                        | Visa SALE                                                                                                    |
| Insert "Ti              | race No." to                           | 源國號(TRACE NO): 000006                                                                                                    |
|                         |                                        | 沒懂碼(AUTH CODE): 008522<br>有效期(EXP DATE): XX/XX                                                                                            |
| locate tl               | he original                            | 参考號(REF NO): 128407398996<br>交易時間(DATE/TIME):                                                                                             |
| tran                    | saction                                | 11/10/2021 16:00:50                                                                                                    |
| ti an.                  | Saction                                | 交易金額(SALE AMOUNT):<br>HKD 1_00                                                                                                    |
|                         |                                        |                                                                                                    |
|                         |                                        | 無需簽署<br>NO SIGNATURE REQUIRED                                                                                                    |
|                         |                                        | 本人確認以上交易,同意將計入本賬                                                                                                    |
|                         |                                        | I ACKNOWLEDGE SATISFACTORY RECEIP<br>OF RELATIVE GOODS OR SERVICES. I<br>AGREE OT PAY THE AVOUCE TOTAL<br>AMOUNT (TOOFTHER WITH ANY ORHER |

ACHRGES DUE THEREON) ACCORDING TO THE CARD ISSUER AGREEMENT.

 $\mathbf{>}$ 

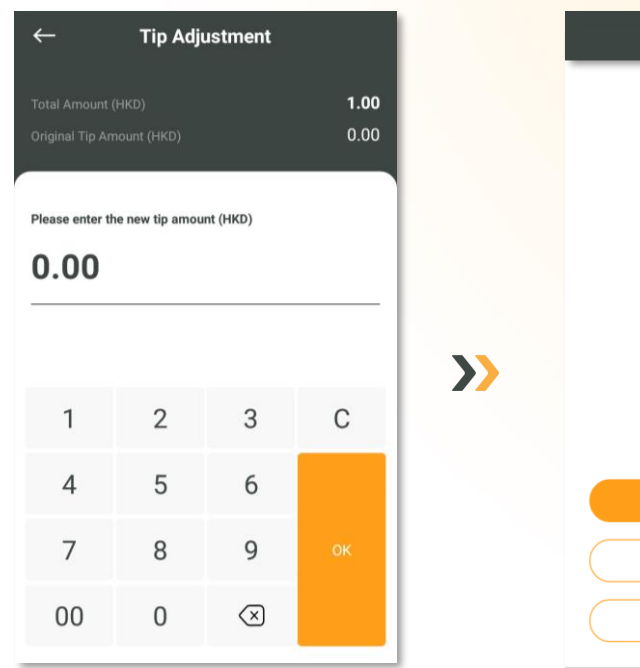

#### Insert tips amount

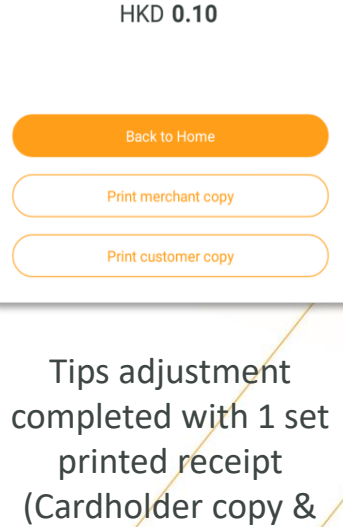

Merchant copy)

**Tip Adjustment** 

 $\checkmark$ 

Success

## **Void Tips** (Only applicable to merchants who activated the tips feature)

 $\boldsymbol{\boldsymbol{\lambda}}$ 

\*If the original sales transaction include tips, the merchant must cancel the entire transaction instead of just canceling the tips amount.

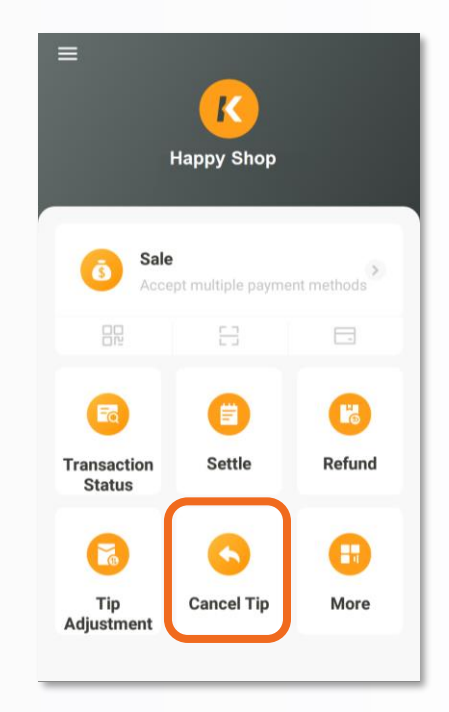

Select "Cancel Tip"

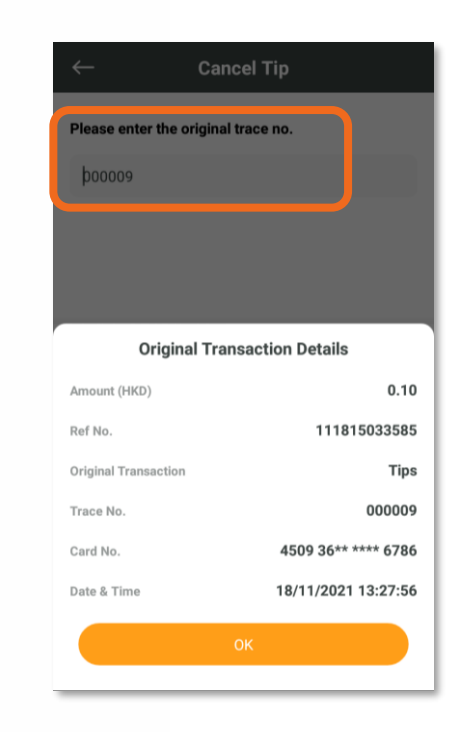

Insert manager password and "Trace No." to locate the tip transaction

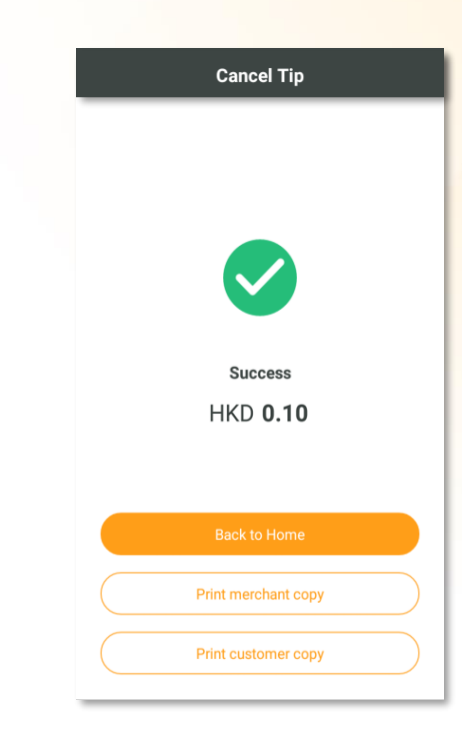

 $\boldsymbol{>}$ 

Completed with 1 set printed receipt (Cardholder copy & Merchant copy)

# **Daily settlement**

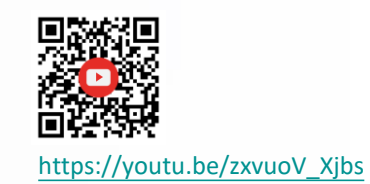

 $\boldsymbol{>}$ 

Merchant can click the printer icon to print the settlement summary. Please note that printing the summary does not mean settlement has been processed.

 $\boldsymbol{>}$ 

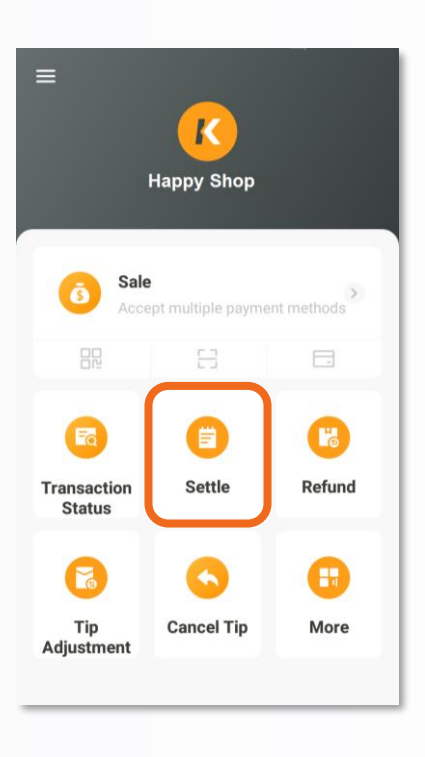

Select "Settle"

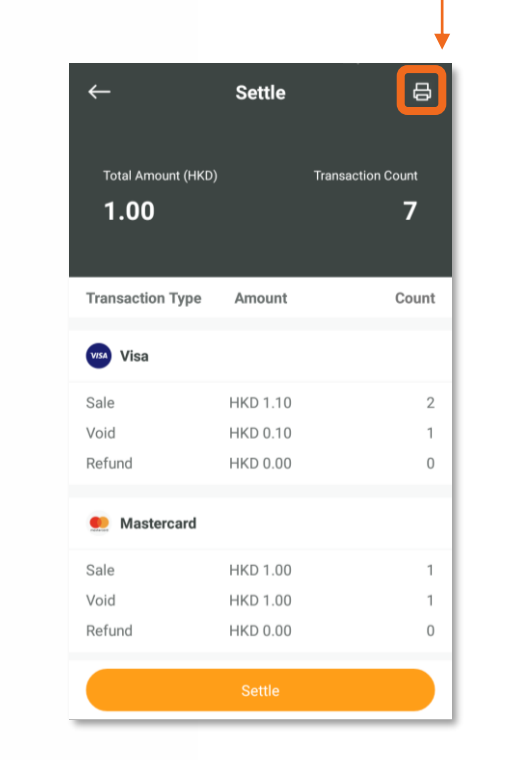

Confirm all the transactions and select "Settle"

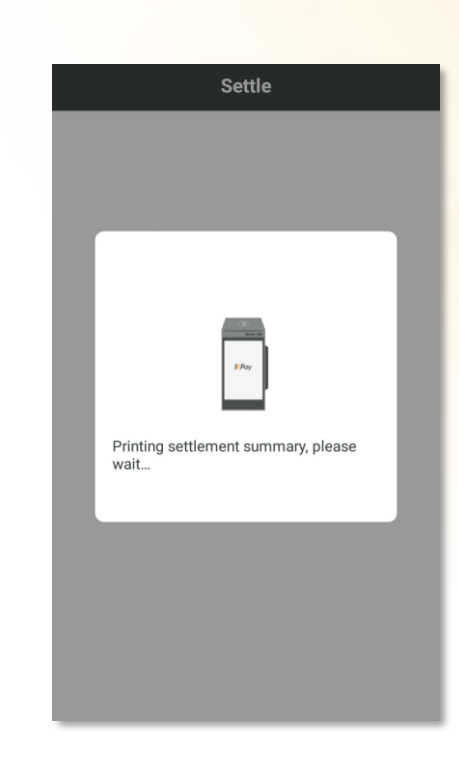

"Settlement Summary" & "Transaction Details" will be printed

© KPay Merchant Service Limited and its subsidiaries

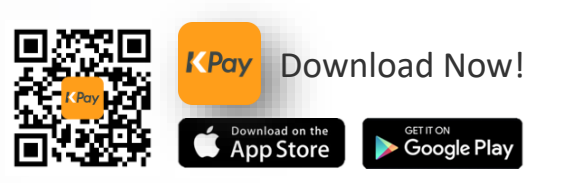

With multiple built-in management functions, merchants can easily track transaction data and control the smart POS terminal!

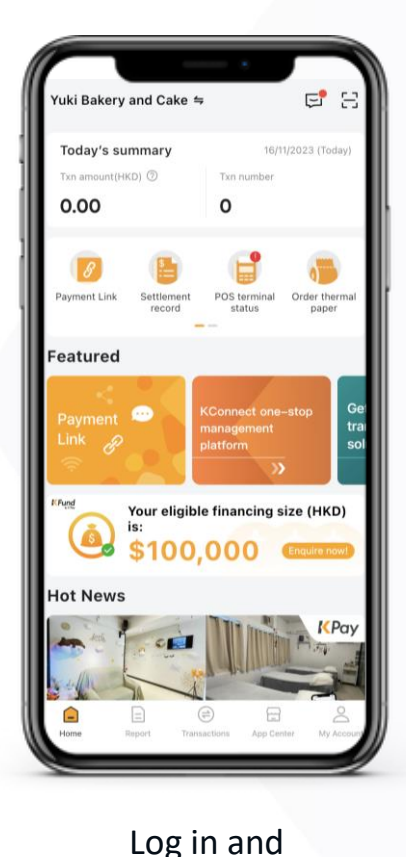

view transaction

details for the day

**KPay Merchant App** 

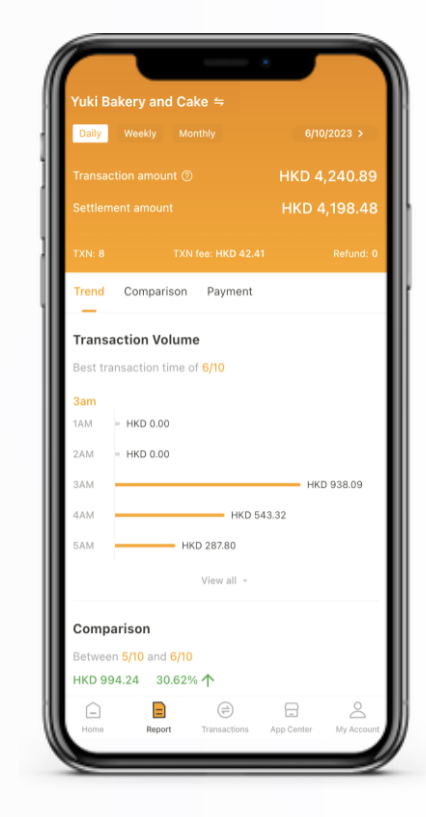

Detailed transaction analysis

| Settlemen                                                  | It details Iransactions     |
|------------------------------------------------------------|-----------------------------|
| Daily                                                      | Monthly                     |
| 6/10/2023 - 16/11/2023                                     |                             |
| Net settlement: HKD 43,26<br>Transaction date : 15/11/2023 | 54.46                       |
| Transaction amount                                         | HKD 43,265.46               |
| Transaction fee                                            | HKD 2,163.27                |
| Settlement fee                                             | HKD 1.00                    |
| Merchant                                                   | Yuki Bakery and Cake        |
| Settlement date                                            | 15/11/2023                  |
| Net settlement: HKD 243,6<br>Transaction date : 14/11/2023 | 373.00                      |
| Transaction amount                                         | HKD 243,674.00              |
| Transaction fee                                            | HKD 12,183.69               |
| Settlement fee                                             | HKD 1.00                    |
| Merchant                                                   | Yuki Bakery and Cake        |
| ettlement date 14/11/2023                                  |                             |
| Net settlement: HKD 180,1<br>Transaction date : 13/11/2023 | 98.61                       |
| - e e                                                      |                             |
| ome Report Transac                                         | tions App Center My Account |

Instant download of settlement reports to review transaction data

| Shipping address              | 423                     |
|-------------------------------|-------------------------|
| Recipient contact             | 2345678                 |
| Available delivery time ③     |                         |
| 09:00 to 12:00                | 12:00 to 15:00          |
| 15:00 to 18:00                |                         |
| No. of rolls required         |                         |
| <b>2</b> 0 <b>4</b> 0         | <b>9</b> 60 <b>9</b> 80 |
| Shipping fee                  | Free shippin            |
| Accept contactless delivery a | t doorstep              |
| Remarks (Optional)            |                         |
|                               |                         |
|                               |                         |
|                               |                         |

Self-service ordering of thermal paper

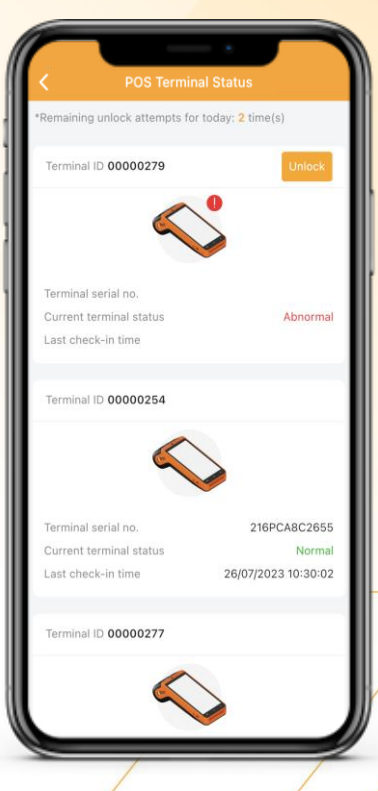

Modify POS terminal setting in one click

© KPay Merchant Service Limited and its subsidiaries

#### FAQs

1. How do I determine if a transaction is successful?

When the POS terminal successfully prints the receipt, the transaction is considered successful. Please contact Customer Service if you have any questions about the transaction status.

2. Is a successful reversal considered a successful transaction? No. "Reversal success" or "Reversal failure" is considered a failed transaction. Merchants should retry until the transaction is shown as successful.

Merchants should also record the customer's contact details or consider accepting cash to avoid any business losses due to network issues.

3. Can I process a refund through the KPay POS terminal if the customer pay with Octopus?

Octopus transactions cannot be refunded through the KPay POS terminal. Merchants need to contact Octopus to handle the customer's refund request.

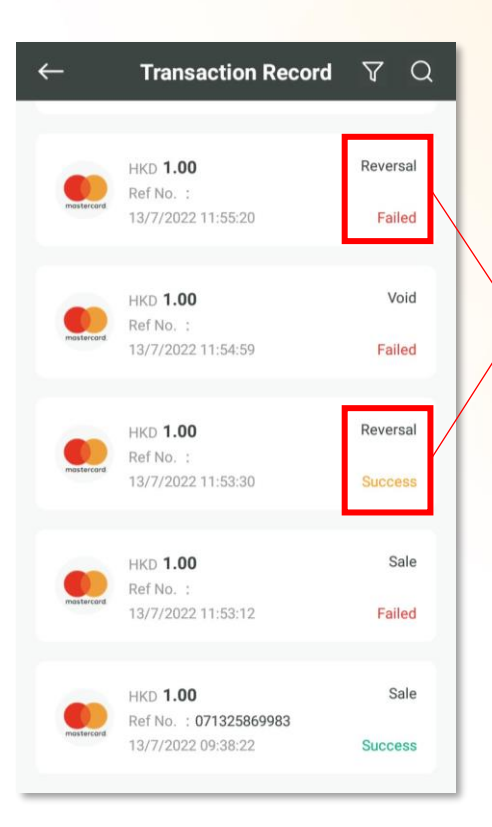

#### Reversal success / Reversal failure = Transaction Failed

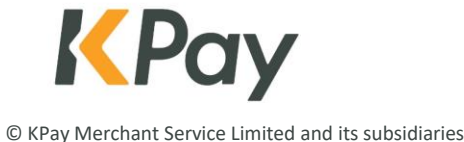

#### FAQs

- 4. How can I order thermal paper for the POS terminal? Merchants can order thermal paper through the KPay merchant app. It is estimated to take about 3 working days to process.
- 5. Do I need to settle my transactions daily? Merchants need to preform settlement via the POS terminal after the close of business every day to reconcile their accounts and ensure that the POS terminal has sufficient memory.
- 6. Does KPay POS Terminal support "Tap & Go"? Customers need to add Tap & Go virtual card to Apple Pay or Google Pay in advance, in order to make payments through NFC contactless payments.
- 7. Does KPay POS Terminal support "BoC Pay"? For merchants who have activated UnionPay Mobile Quickpass, can select "Pay by QR code scan" via POS terminal and process payment.

- 8. "Previous transaction incomplete" shown on POS Terminal, what should I do? Merchants should perform settlement on POS Terminal and re-login the POS system.
- 9. The POS Terminal keeps shutting down or crashing unexpectedly, what should I do? Merchants should perform settlement on POS Terminal and re-login the POS system.
- 10. The POS Terminal status is shown as locked and cannot be used, what should I do?

If merchants has not logged in the POS terminal for 60 consecutive days, the POS terminal will lock automatically to protect the merchant's account. Merchants can unlock the registered POS terminal through KPay merchant app. If unable to unlock, please contact KPay Customer Service via WhatsApp or hotline.

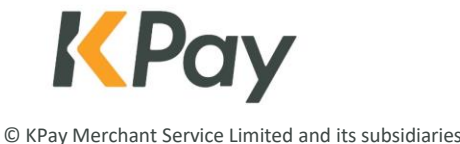

#### FAQs

11. Octopus transactions are included in the KPay settlement report?

No. Merchants are required to login Octopus App for Business to view and download the Octopus transaction details.

| 34                      | •1140 🗩                | - 34       |
|-------------------------|------------------------|------------|
|                         | <b>⊵•</b> Q            | く返回        |
| 賬戶及結餘                   | HKD 1,910.1 >          | 2022-03-15 |
|                         |                        | 2022-03-14 |
| 交易概況<br>HKD 0.1/HKD 0.1 |                        | 2022-03-13 |
| 今日 / 本月                 |                        | 2022-03-12 |
| 0.10                    |                        | 2022-03-11 |
| 0.05                    |                        | 2022-03-10 |
| 0.04                    |                        | 2022-03-09 |
| 0.00                    |                        | 2022-03-08 |
| 通二 通三 通数 正数             | 二班 一班 日班 六版            | 2022-03-07 |
| 詳細資料                    |                        | 2022-03-06 |
|                         | 45,85,51159,57         | 2022-03-05 |
| \$ 店員模式                 | HKD 16,703.1<br>累積轉出總額 | 2022-03-04 |
|                         |                        | 2022-03-03 |
| 双銀機狀況                   |                        | 2022-03-02 |
| O POS 1                 | HKD 0.1                |            |

#### Click "Details"

Click the top right corner icon

2022-02-26

al 46 🔳

0.0%

HKD 0.0

HKD 1,910.

機踢到銀行

HKD 0.0

香港上海滙豐銀行有限公司 (004

设定自動銀行轉用

查看所有紀錄

資金轉賬費(轉賬金額的%

每次最低轉賬費

最後一筆傳馬記錄 2022-03-15 18:00:01

へッ血い 银行轉賬費用 時數快交易編號

轉賬金額

(本月已轉出 HKD 1,910.1

+11 40 ■) MKD 0.0

HKD 0.0 HKD 0.0 HKD 0.0

HKD 0.0

HKD 0.0

HKD 0.0 HKD 0.0 HKD 0.0 HKD 0.0 HKD 0.0 HKD 0.0 HKD 0.0

HKD 0.0

12. How can I transfer money received from Octopus to the business bank account?

Merchants are required to request transfer money to bank account manually via Octopus App for Business. (Octopus Cards Limited will charge handling fee from merchants)

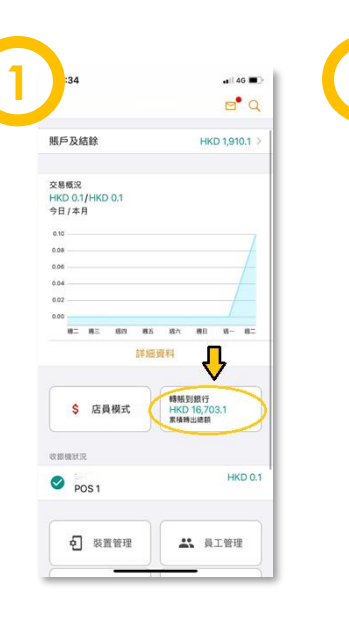

Insert the amount of transfer money. Select "Continue"

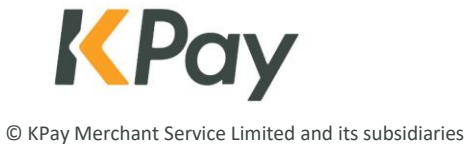

## **Contact Us**

**KPay Merchant Service Limited** 

Email: cs@kpay-group.com

Hotline/WhatsApp: +852 3706 7828

Business Hour for WhatsApp and Hotline service: Monday – Sunday, from 10:00 am to 10:00 pm

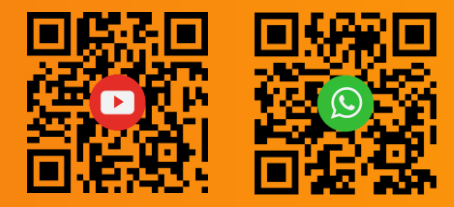

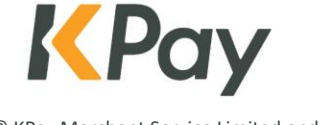

© KPay Merchant Service Limited and its subsidiaries